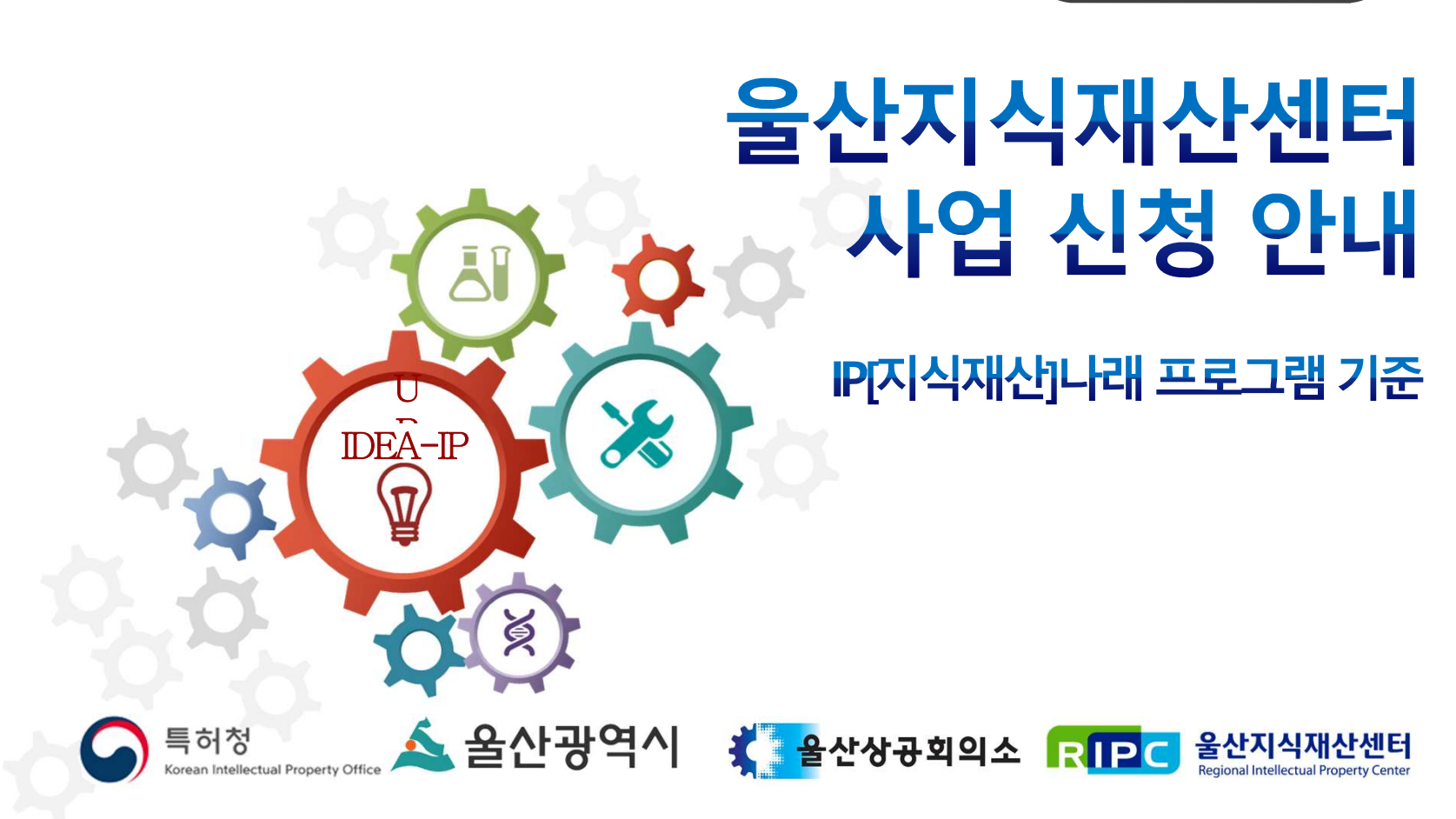

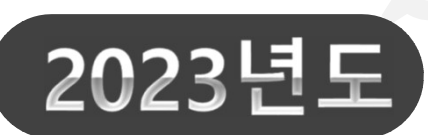

### ▶ 울산지식재산센터 검색 $\rightarrow$ 사업관리시스템 (<u>https://pms.ripc.org</u>) 접속

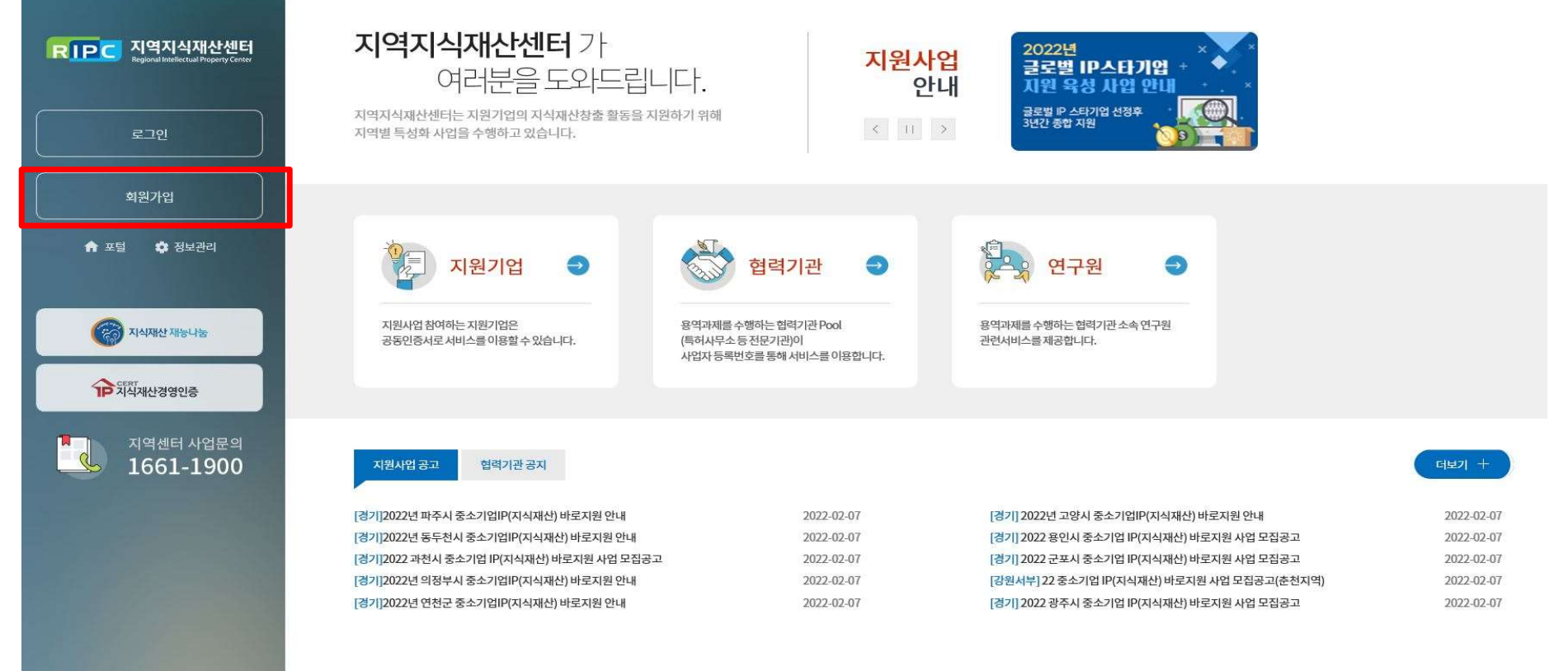

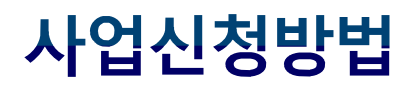

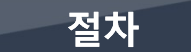

#### ▶ 「기업회원」 선택 후 「 지원기업 회원가입 」 진행

|                                                        | 로그인                                                                                   |  |  |  |  |  |  |  |
|--------------------------------------------------------|---------------------------------------------------------------------------------------|--|--|--|--|--|--|--|
| RIPC 지역지식재산센터<br>Regional Intellectual Property Center | · 개인회원                                                                                |  |  |  |  |  |  |  |
| 로그인                                                    |                                                                                       |  |  |  |  |  |  |  |
| 회원가입                                                   | 지원기업         협력기관           지원사업에 참여하는 중소기         협약과제를 수행하는 협력기                     |  |  |  |  |  |  |  |
| 🏫 포털 🌼 정보관리                                            | 업으로, 한국발명진용회 전용 관으로, 한국발명진용회 전용<br>인증서 또는 공동인증서로 서 인증서 또는 해당 기업의 공동<br>비스를 이용 인증서를 이용 |  |  |  |  |  |  |  |
| 정상재산 재능나눔                                              |                                                                                       |  |  |  |  |  |  |  |
| 다 지식재산경영인증                                             | 사업자 등록번호(10자리 숫자)                                                                     |  |  |  |  |  |  |  |
| 지역센터 사업문의<br>1661-1900                                 | STMR0 मिस्ट्रमधे<br>भिष्ट                                                             |  |  |  |  |  |  |  |
|                                                        | 접속자 IP: 124.216.20.130                                                                |  |  |  |  |  |  |  |
|                                                        | 공동인증서 갱신 공동인증서 로그인                                                                    |  |  |  |  |  |  |  |
|                                                        | 한국발명진흥회 전용인증서 발급안내 지원기업 회원가입 협력기관 회원가입 3                                              |  |  |  |  |  |  |  |

절차

#### ▶ 약관동의 > 기업인증 > 기본정보입력> E-mail주소인증 > 가입정보 조회

|                                                        | 지원기관 회원가입(지원기업) 모든 기업회원의 계정은 되며, 인증서가 없는 경우 회원가업이 불가능합니다.                                                                                                    |            |                                                                                                    |                     |                         |                     |  |  |  |  |  |
|--------------------------------------------------------|----------------------------------------------------------------------------------------------------|------------|----------------------------------------------------------------------------------------------------|---------------------|-------------------------|---------------------|--|--|--|--|--|
| RIPC 시역시역세산센터<br>Regional Intellectual Property Center | ſ                                                                                                    | ٠          |                                                                                                    |                     | ۲                       |                     |  |  |  |  |  |
| 로그인                                                    |                                                                                                    | 약관동의       | 지 (111 이 111 이 1 | ✓ STEP 3<br>기본정보 입력 | @ STEP 4<br>E-mail주소 인중 | Q STEP 5<br>가입정보 조회 |  |  |  |  |  |
| 회원가입                                                   |                                                                                                    | ○ 동의합니다.   |                                                                                                    |                     |                         |                     |  |  |  |  |  |
| 🔿 포털 🔹 정보관리                                            |                                                                                                    | 제1장총칙      | 제 1 조 (목적)                                                                                                    |                     |                         |                     |  |  |  |  |  |
| ক্তি মধ্মাধ্য মাহদন্ত                                  | 본 약관은 "통합아이디 시스템을 운영하는 한국발명진흥회 지역지식재산센터"(이하 "RIPC"라 한다)이 제공하는 "통합아이디 서비<br>▲ 약관은 "통합아이디 시스템을 운영하는 한국발명진흥회 지역지식재산센터"(이하 "RIPC"라 한다)이 제공하는 "통합아이디 서비<br>스"(http://www.ripc.org/pms 이하 "서비스"라 한다)의 이용조건 및 운영을 포함한 "서비스"와 관련된 제반 사항을 규정함을 목적으로 합니다. |            |                                                                                                    |                     |                         |                     |  |  |  |  |  |
| CERT<br>지식재산경영인증                                       |                                                                                                    | 개인정보 동의 약관 | 반(필수)                                                                                                    |                     |                         | ○ 동의합니다.            |  |  |  |  |  |
|                                                        |                                                                                                    | 해 활용합니다.   | * 개인정보 수집 및 이용 목적<br>개인정보보호법 제 15조(개인정보의 수집 및 이용)에 의거, 한국발명진흥회 지역지식재산센터는 수집한 개인정보를 다음의 목적을 위                                                                                                    |                     |                         |                     |  |  |  |  |  |
| 1661-1900                                              |                                                                                                    |            | - 홈페이지 회원 관리 및 관련 서비스                                                                                                    | <u> </u>            |                         |                     |  |  |  |  |  |
|                                                        |                                                                                                    |            | * 수집 이용하려는 개인정보의 항목                                                                                                    |                     |                         |                     |  |  |  |  |  |
|                                                        |                                                                                                    |            |                                                                                                    |                     |                         | 🔿 전체동의              |  |  |  |  |  |
|                                                        |                                                                                                    | 동의안함       |                                                                                                    |                     |                         | <b>4</b> 8          |  |  |  |  |  |

#### ▶ 로그인 > 울산 > IP나래프로그램 > 검색 후 아래 공고제목 클릭

절차

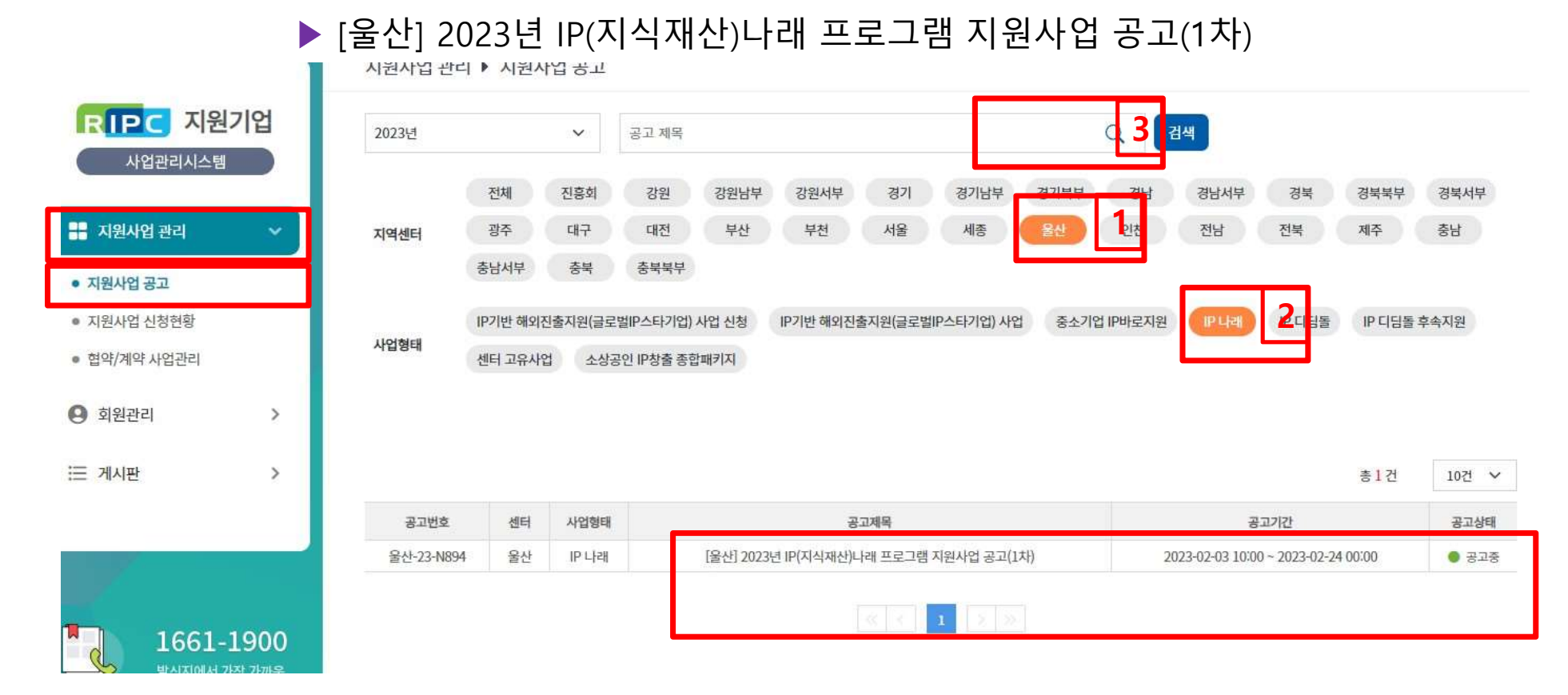

절차

#### ▶ 하단 「첨부파일」 다운로드 및 작성 후 「지원사업」 신청

|                               | 지원사업 관 | 관리 ▶ <mark>지원사업</mark> 신                           | 년청                                                                                         |                                                              |                                 |                    |                |  |  |
|-------------------------------|--------|----------------------------------------------------|--------------------------------------------------------------------------------------------|--------------------------------------------------------------|---------------------------------|--------------------|----------------|--|--|
| RIPC 지원기업                     |        | •                                                  |                                                                                            |                                                              |                                 |                    |                |  |  |
| 사업관리시스템                       |        | STEP 1<br>지원사업 공고                                  |                                                                                            | 안내 STEP 3<br>진단 Kit 작성                                       | Image: Step 4           제출서류 등록 | STEP 5<br>신청서 작성/제 | 大              |  |  |
| 📑 지원사업 관리 🛛 🗸                 |        |                                                    |                                                                                            |                                                              |                                 |                    |                |  |  |
| • 지원사업 공고                     |        | 지원사업 공고상사                                          | 4                                                                                          |                                                              |                                 |                    |                |  |  |
| ● 지원사업 신청현황                   |        |                                                    |                                                                                            |                                                              |                                 | 지원사업 신청            |                |  |  |
| ● 협약/계약 사업관리                  |        | 공고명 [울산 센터] [울산] 2023년 IP(지식재산)나래 프로그램 지원사업 공고(1차) |                                                                                            |                                                              |                                 |                    |                |  |  |
| ❷ 회원관리 >                      |        | 접수기간                                               | 02.03 10:00 ~ 02.24 00                                                                     | 0:00                                                         | 공고상태                            | 공고중                |                |  |  |
| • 지원사업 공고                     | _      |                                                    |                                                                                            | 러~까기 버규고 오 그 오                                               |                                 |                    |                |  |  |
| <ul> <li>지원사업 신청현황</li> </ul> |        | *법인기준 1사(법인) 1개의 사업자등록번호로 1개의                      |                                                                                            |                                                              |                                 | 배의 과제만 신청이 가능힘     | 밤(다수의 사업자등록번호로 |  |  |
| ● 협약/계약 사업관리                  |        |                                                    |                                                                                            | 목수의 과제 신청물가)                                                 |                                 |                    |                |  |  |
|                               |        |                                                    |                                                                                            |                                                              |                                 |                    |                |  |  |
| ⊌ 외원관리                        | >      |                                                    |                                                                                            |                                                              |                                 |                    |                |  |  |
| 듣 게시판                         | >      |                                                    | (공고문) 2023년 IP(지식재산) 나래 프로그램 공고문 1차.hwp                                                    |                                                              |                                 |                    |                |  |  |
|                               |        |                                                    | 첨부 파일                                                                                      | (붙임1)_2023년 1차 IP(지식재산) 나래 3<br>(붙임2)_2023년 1차 IP(지식재산) 나래 3 | 프로그램 신정서 삭성 유의<br>프로그램 통합신청서(양식 | (사항.hwp<br>)).hwp  |                |  |  |
|                               |        |                                                    | (붙임3)_2023년 1차 IP(지식재산) 나래 프로그램 사업추진(활용)계획서.hwp<br>[참고 지역특하] 지역병 주렴사업 참고용(개편호 KSIC 코드) zin |                                                              |                                 |                    |                |  |  |
| -7                            |        |                                                    |                                                                                            |                                                              | 01.11.2.4.7.10107               |                    |                |  |  |

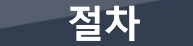

#### ▶ 이용동의 > 진단 Kit작성 > 제출서류 등록 > 신청서 작성/제출

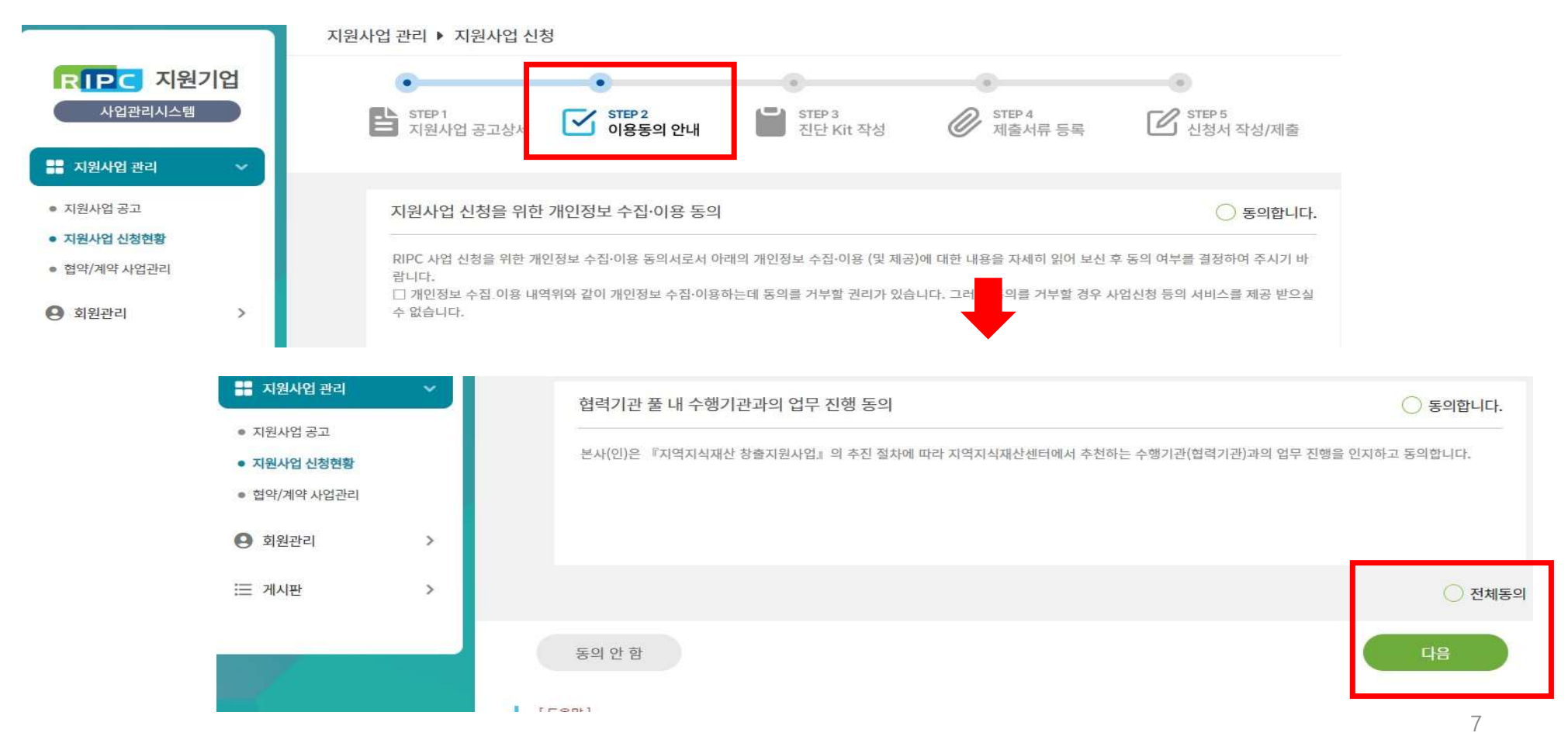

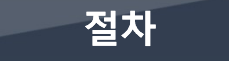

#### ▶ 이용동의 > 진단 Kit작성 (1~21항목 체크) > 제출서류 등록 > 신청서 작성/제출

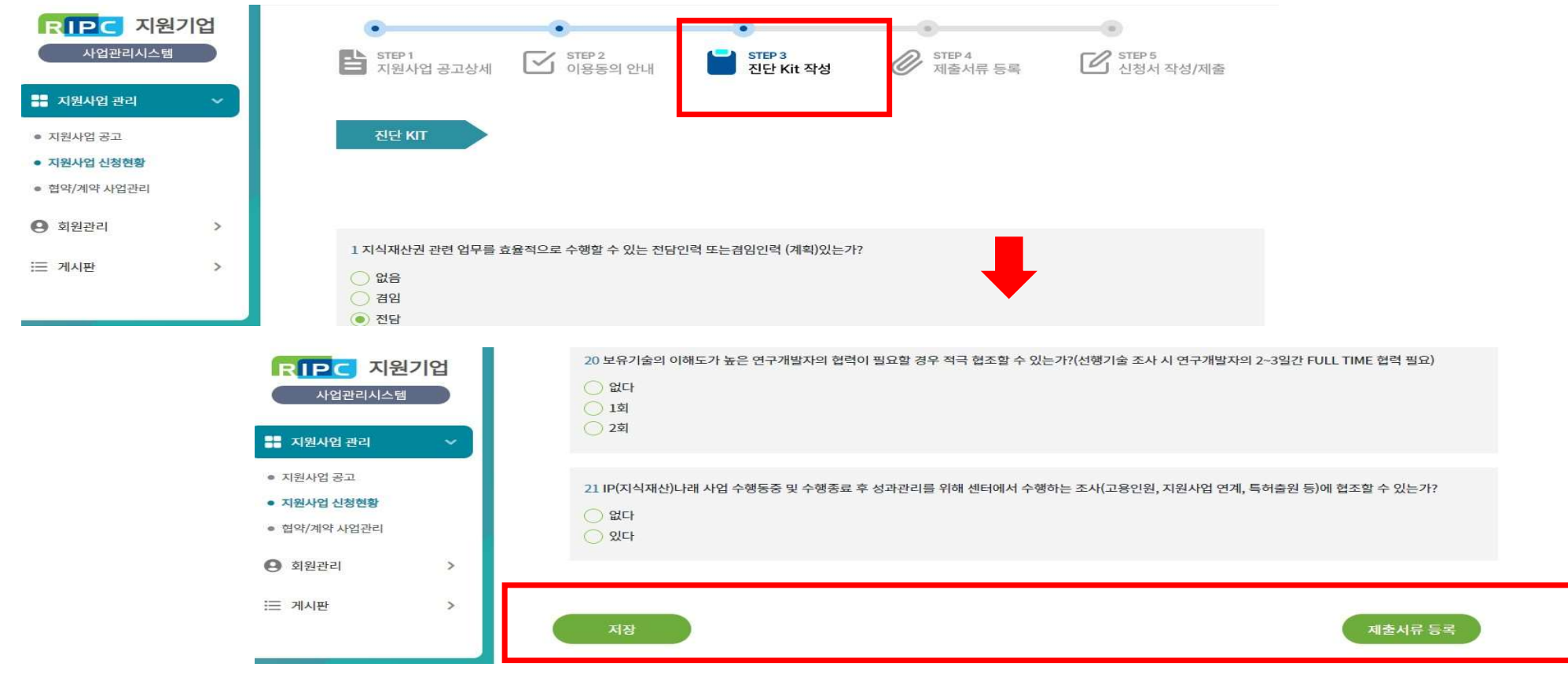

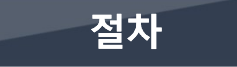

#### ▶ 이용동의 > 진단 Kit작성 [1~21항목 체크] > 제출서류 등록 > 신청서 작성/제출

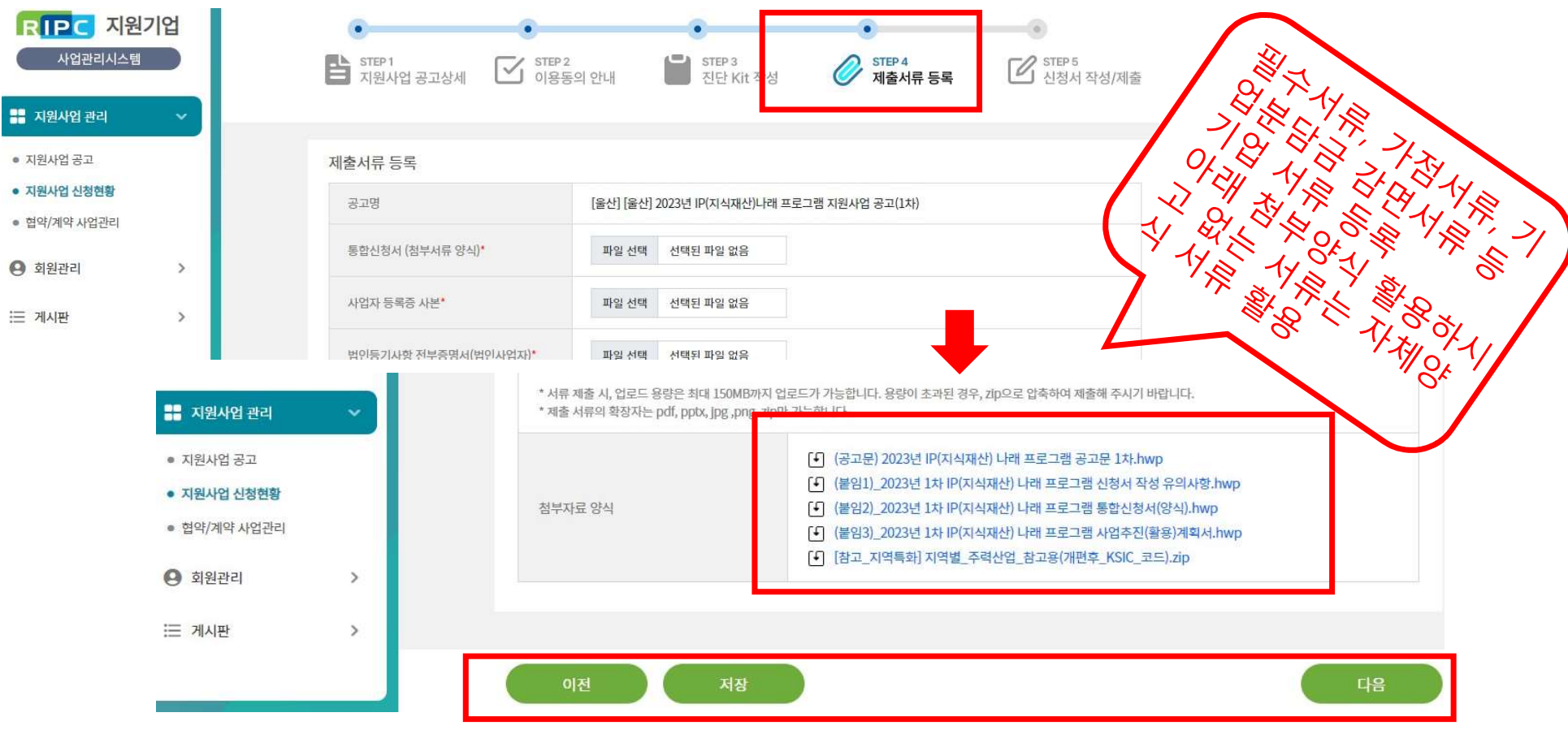

#### ▶ 이용동의 > 진단 Kit작성 (1~21항목 체크) > 제출서류 등록 > 신청서 작성/제출

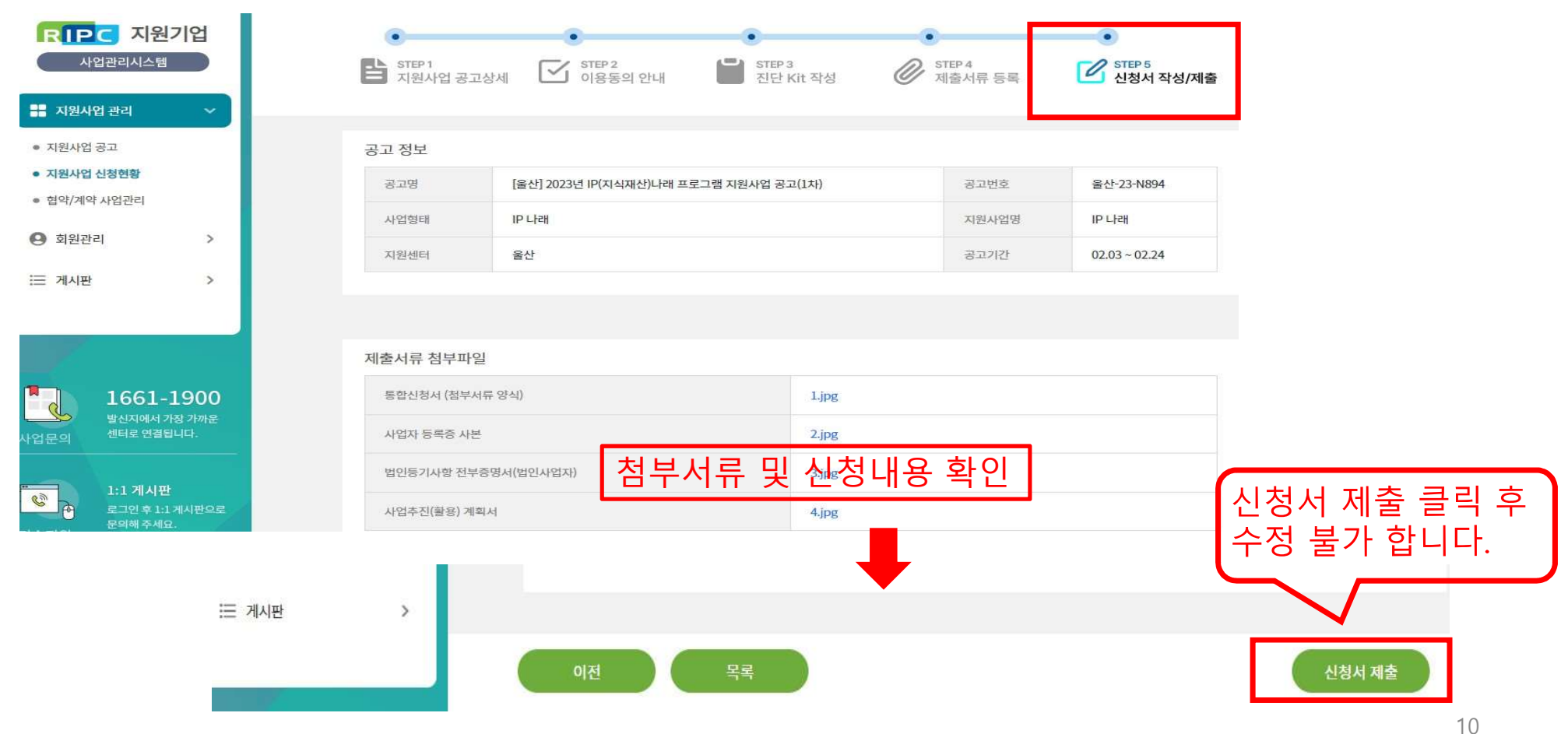